## Pasos para hacer el perfil personal en Charly

- 1. Ingresar a <u>https://celiem.charly.io/auth/sign</u> <u>in</u>
- Ingresar a Crear una cuenta nueva. Hay dos maneras de generar el perfil:
  - Con una cuenta de Gmail
  - Creando cuenta con correo y contraseña

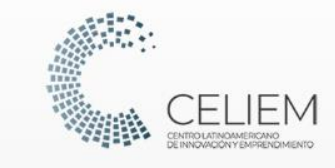

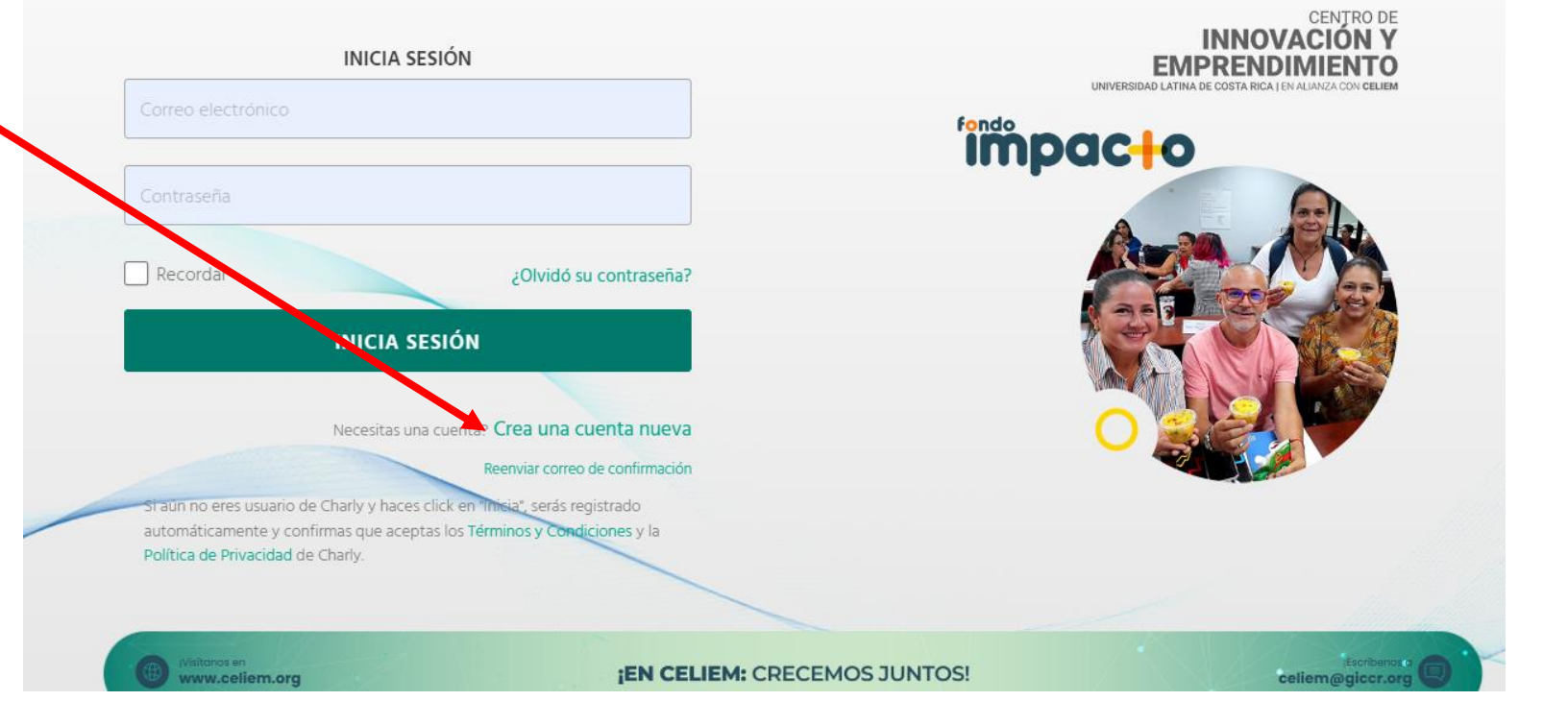

| CHARLY. |
|---------|
|---------|

| RE                   | GÍSTRATE             |  |
|----------------------|----------------------|--|
| Nombre de la empresa |                      |  |
|                      |                      |  |
| Nombre               | Apellido             |  |
| Correo electrónico   |                      |  |
| Contraseña           | Reingrese contraseña |  |

Info: Usa 8 o más caracteres con una combinación de letras, números y símbolos.

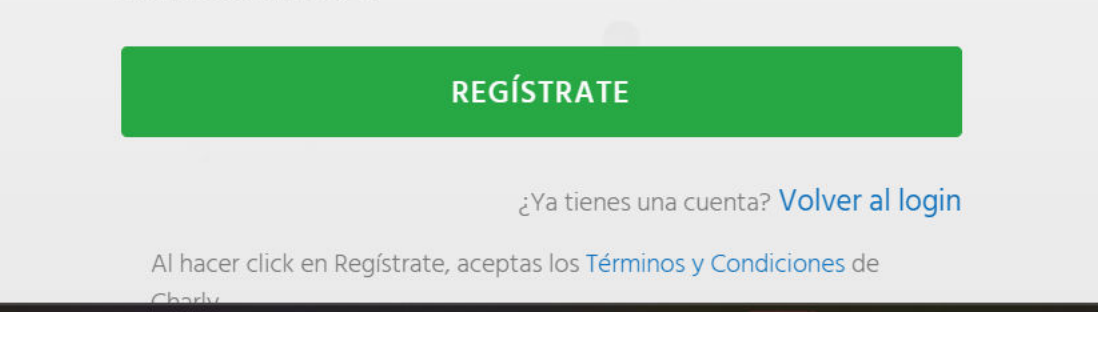

Se ha enviado un correo electrónico de confirmación ha tu 🗙 correo.

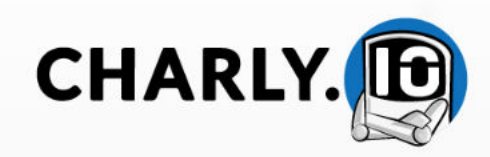

3. Para la contraseña debes incorporar 8 o más caracteres con combinación de letras, números y símbolos. Ejemplo: 1234F3t%

4. Ir al correo y confirmar el registro en la plataforma

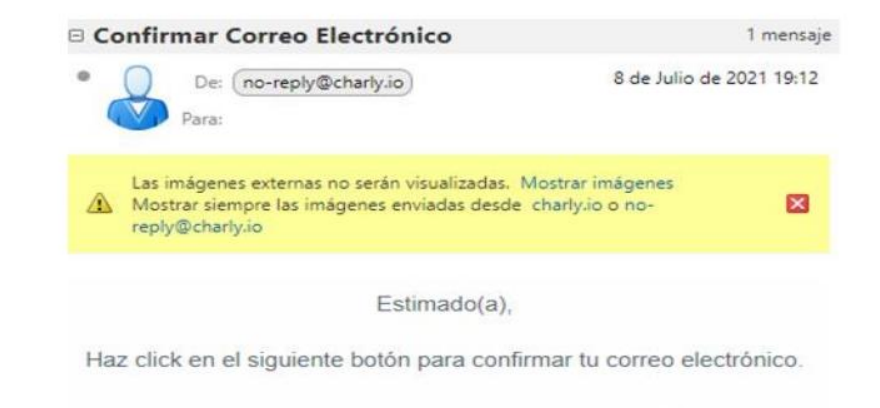

Confirmar E-mail

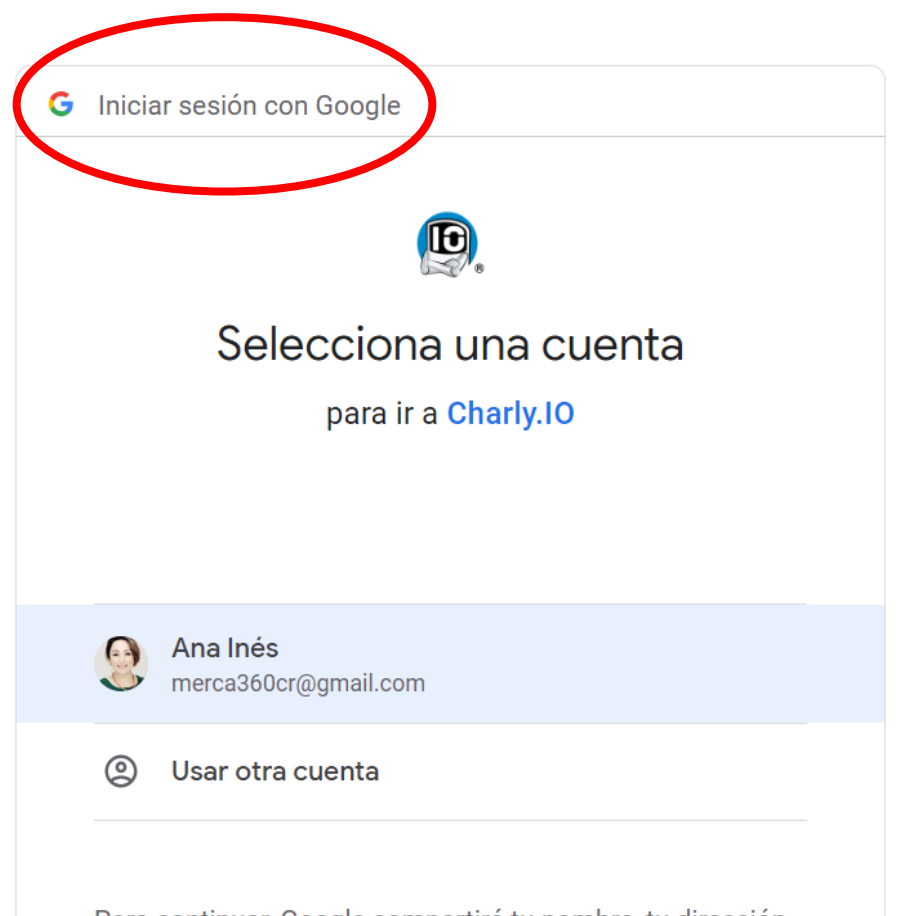

Para continuar, Google compartirá tu nombre, tu dirección de correo electrónico, tu preferencia de idioma y tu foto de perfil con Charly.IO. Antes de usar esta aplicación, puedes leer la **política de privacidad** y los **términos del servicio** de Charly.IO. 5. Luego de confirmar el registro, puede continuar con iniciar sesión con Google o el correo que usted dispuso.

| CHARLY.                    | Ð                      |                        |                                        | Yellow P<br>Empres | rose Ana Inés<br>a • Emprendedor • | 0 |
|----------------------------|------------------------|------------------------|----------------------------------------|--------------------|------------------------------------|---|
| 🚯 Dashboard                | 📢 Convocatorias        | \$ Valorización 🛛 📕 TR | RL 🖪 🛛 🔄 CAP Table 🔒                   | )                  |                                    |   |
| Dashl<br>Empresa<br>Yellov | activa:<br>v Prose • + |                        |                                        |                    |                                    |   |
| CHARLY.                    |                        |                        |                                        |                    |                                    |   |
|                            |                        | 🕐 Dashboard            | 📢 Convocatorias                        | \$ Valoriz         |                                    |   |
|                            |                        | Das<br>Empre<br>Clu    | hboard<br>esa activa:<br>Imsy Face - + |                    |                                    |   |

6. La plataforma genera en automático un nombre al hacer el perfil, este es ficticio; posterior el gestor de la plataforma pone nombre de la empresa.

7. Al ingresar, la plataforma lo hace llegar al Dashboard, acá debe ingresar a EVOLUCIÓN Pyme para postularse al programa del Banco Nacional

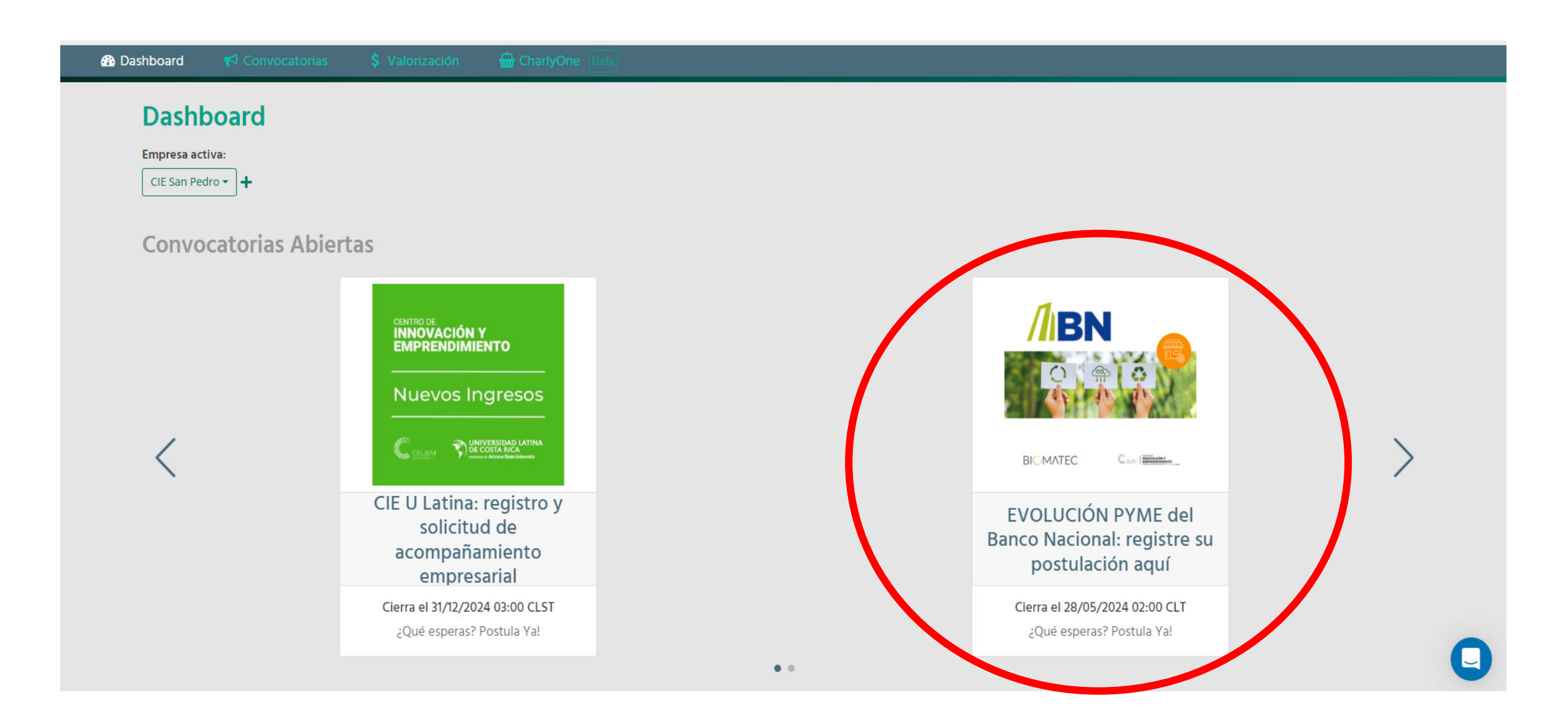

8. En la parte derecha de la información, en el botón de Postula Ahora, solo debe de dar clic y proceder con la postulación. Éxitos y esperamos que sea parte del proceso de Evolución PyME del Banco Nacional.

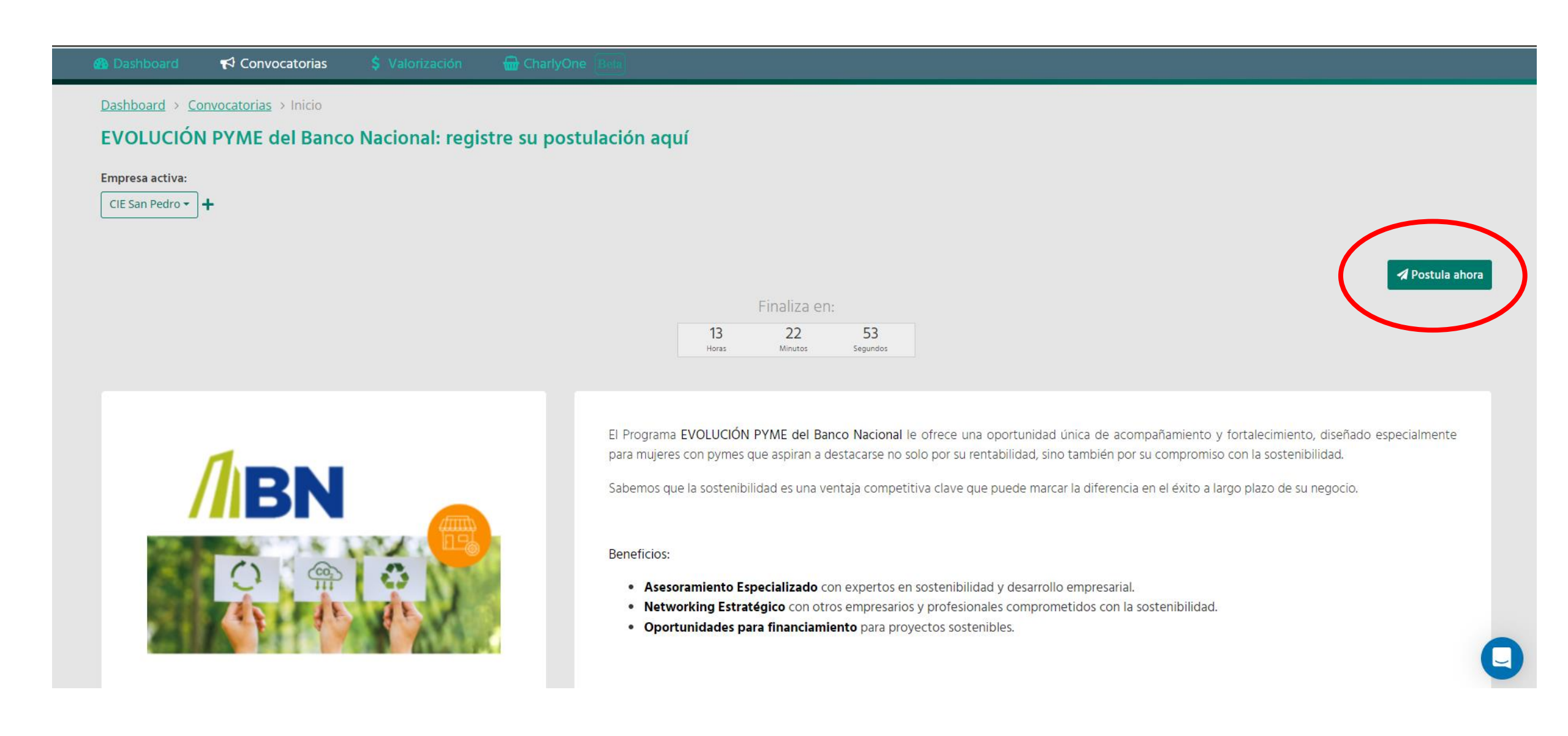

9. En el nombre ficticio, despliegue en el triangulito que dice empresa, copie el número que se genera a la par. Ese número es su ID dentro de la plataforma de Charly, guárdelo junto con su clave de acceso.

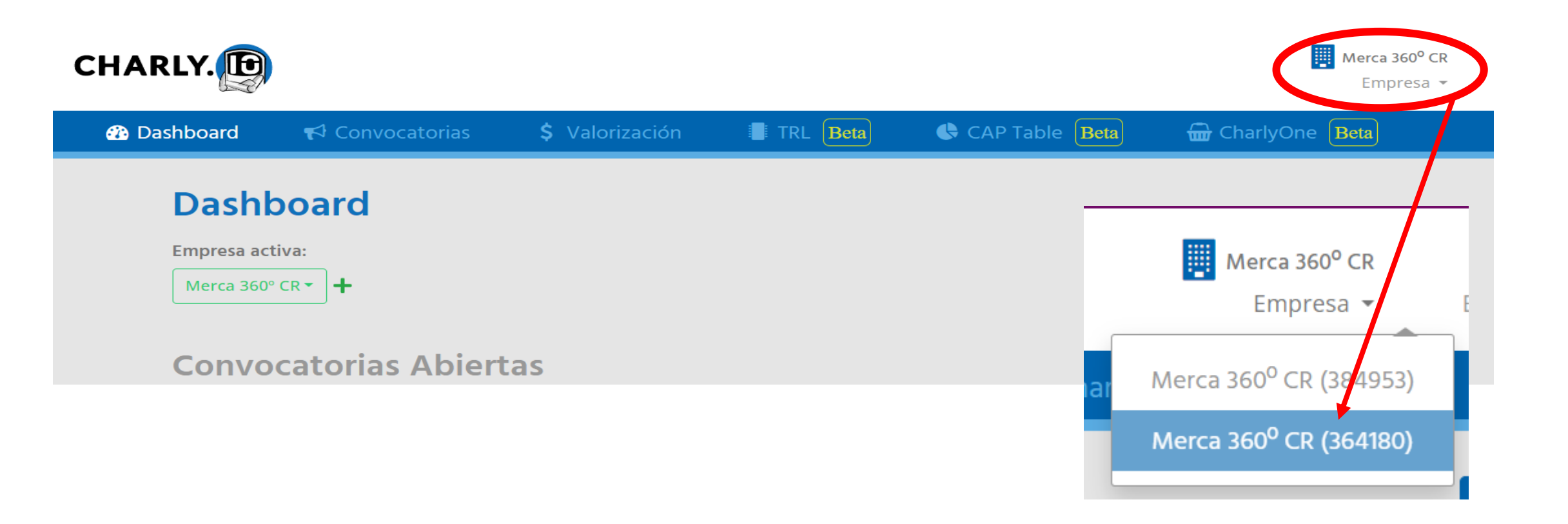